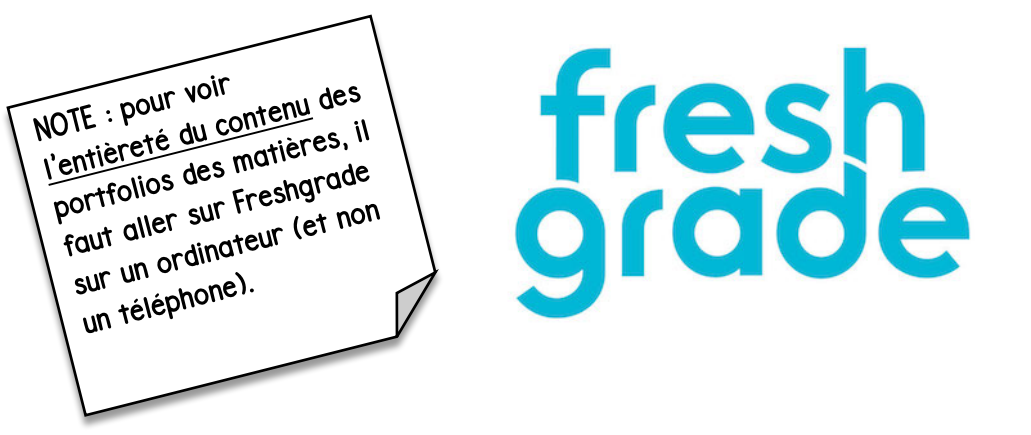

Procedures pour acceder au Freshgrade de votre enfant et voir son developpement dans toutes les matieres.

I- Ouvrez une page internet et accédez sur le site de Freshgrade.

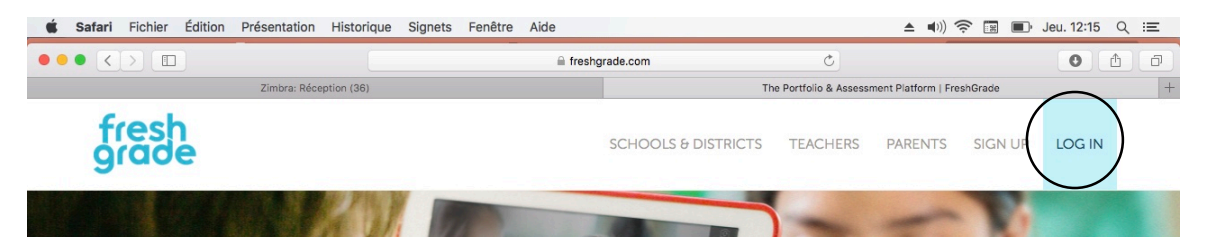

2- Cliquez sur « LOG IN », en haut à droite et choisissez « Freshgrade parent » en violet.

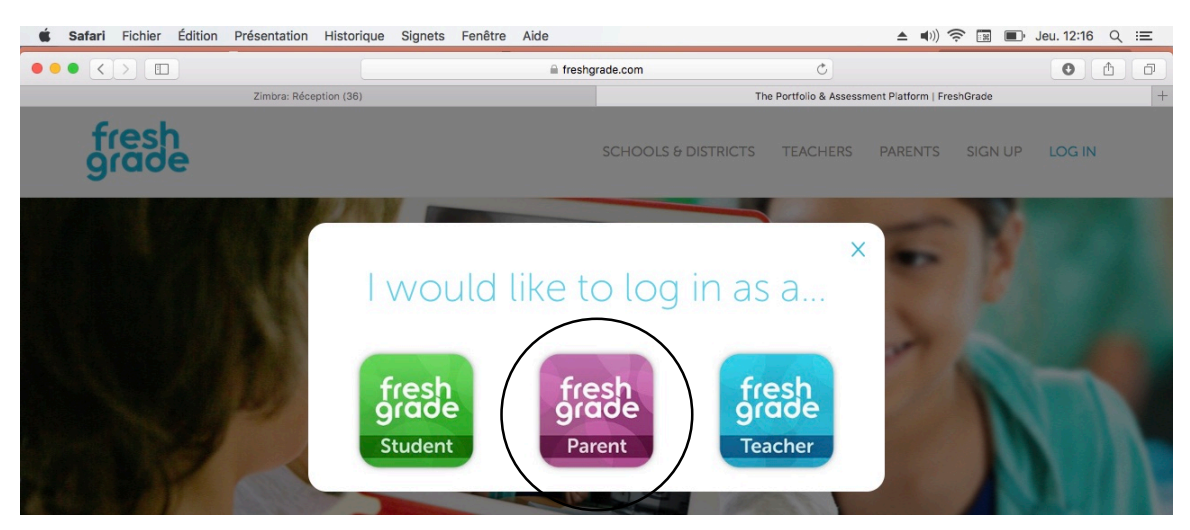

3- Entrez votre adresse courriel ainsi que votre mot de passe.

|  | Login                                 |  |
|--|---------------------------------------|--|
|  | fresh<br>grade<br>Parent              |  |
|  | EMAIL<br>Enter your email             |  |
|  | PASSWORD<br>Enter your password       |  |
|  | Log In                                |  |
|  | Forgot Password                       |  |
|  | Privacy Policy and Terms & Conditions |  |

4- Le compte Freshgrade de votre enfant apparaîtra sur un des portoflios d'un matière (ici : français).

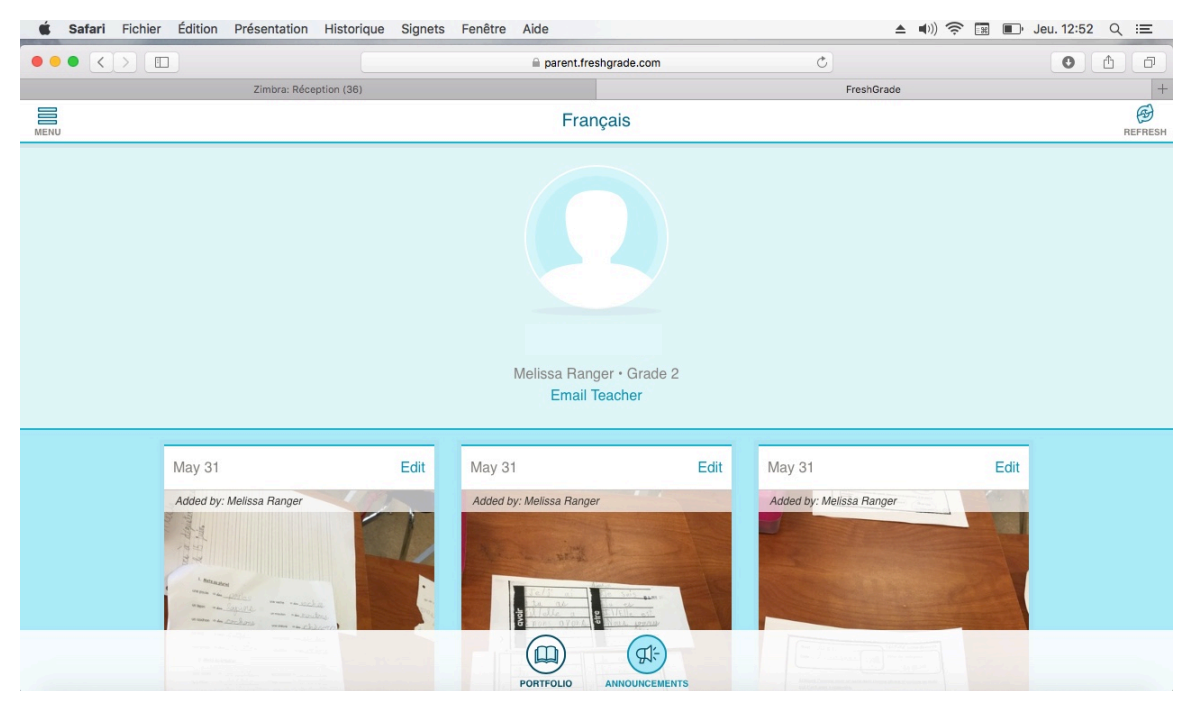

meliaza ranaer el laurence perron-lanalaiz, @deuxorofsdanslouest

5- Pour choisir le portfolio d'une matière, cliquez sur l'icône « MENU » en haut à gauche.

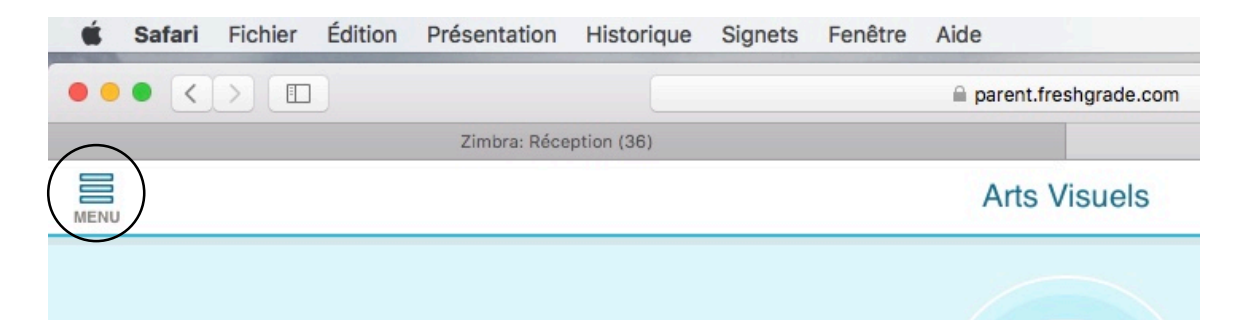

6- Vous verrez apparaître un menu violet avec la liste des portfolios. Cliquez sur la matière désirée.

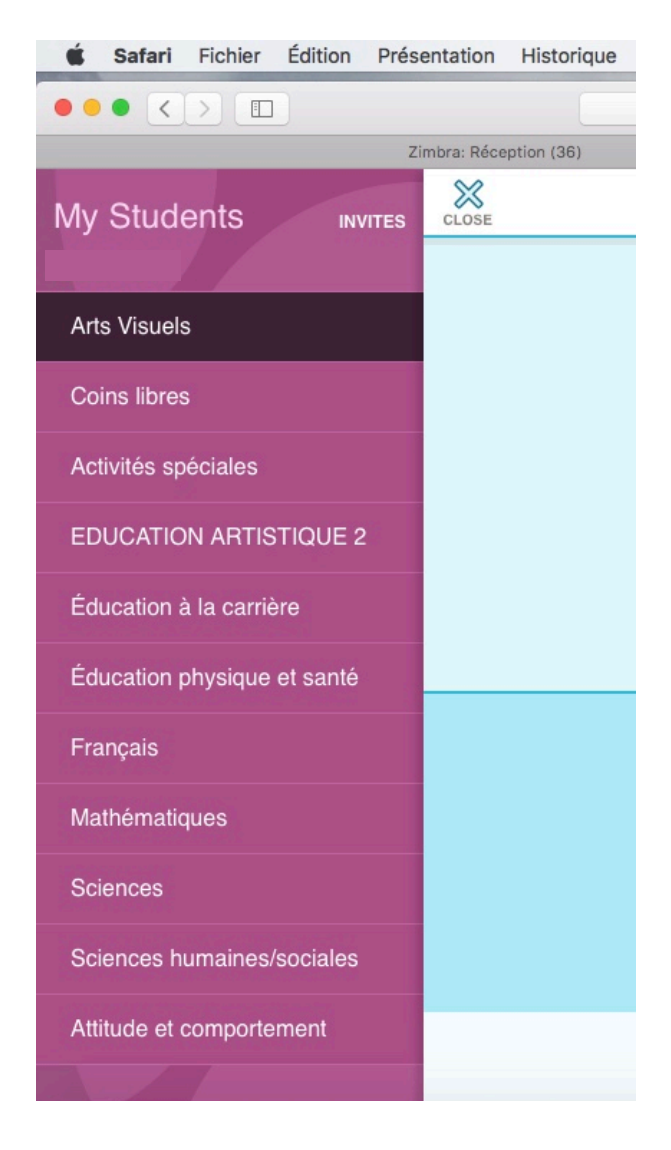

7- Chaque activité ou travail mis sur freshgrade est sur la page du portfolio. Vous pouvez voir :

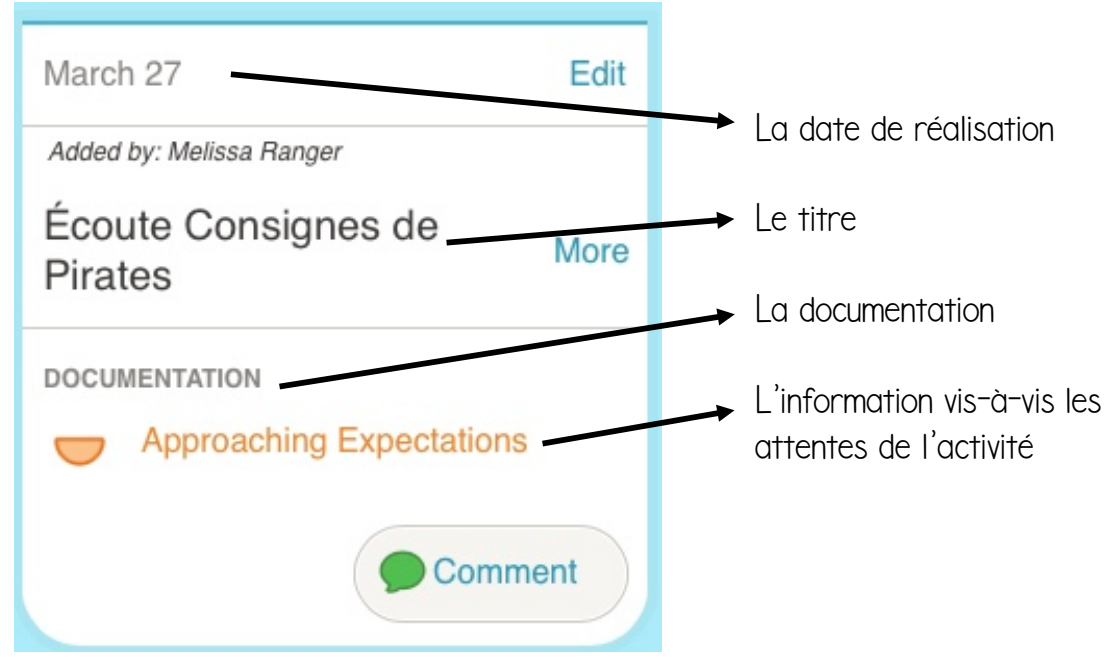

8- Cliquez sur « More » pour avoir plus de détails sur l'activité, connaître les compétences et le contenu travaillés et pour voir s'il y a des audios ou vidéos de plus.

| Pirates                                                                                                    | Français                                                         |  |
|----------------------------------------------------------------------------------------------------|------------------------------------------------------------------|--|
| ACTIVITY                                                                                                    | February 20 Edit                                                 |  |
| Compétence(s):<br>- Reconnaitre la racine de mots inconnus<br>pour en déduire le sens.<br>- Visualiser des informations lors de ses<br>lectures pour mieux les comprendre. | Français_2017-03-07-10-23-<br>10.mp3<br>Added by: Melissa Ranger |  |
| Contenu :<br>- Les stratégies à l'étude : de communication<br>et de socialisation                                                                                          | Verbe avoir Less                                                 |  |
| uEv1w_2017-03-27-07-05-37.jpg                                                                                                    | Français_2017-02-28-04-40-24.mp3                                 |  |
| UiR0T_2017-03-27-07-05-19.mp4                                                                                                    | DOCUMENTATION<br>Meeting Expectations                            |  |
| XfJWC_2017-03-27-07-06-14.jpg                                                                                                    | Comment                                                          |  |

meliaza ranaer el laurence perron-lanalaiz @deuxorofsdanslouest

 Q- Vous pouvez regarder les photos et voir le travail effectué, ce qui a bien été ou ce qui est à travailler

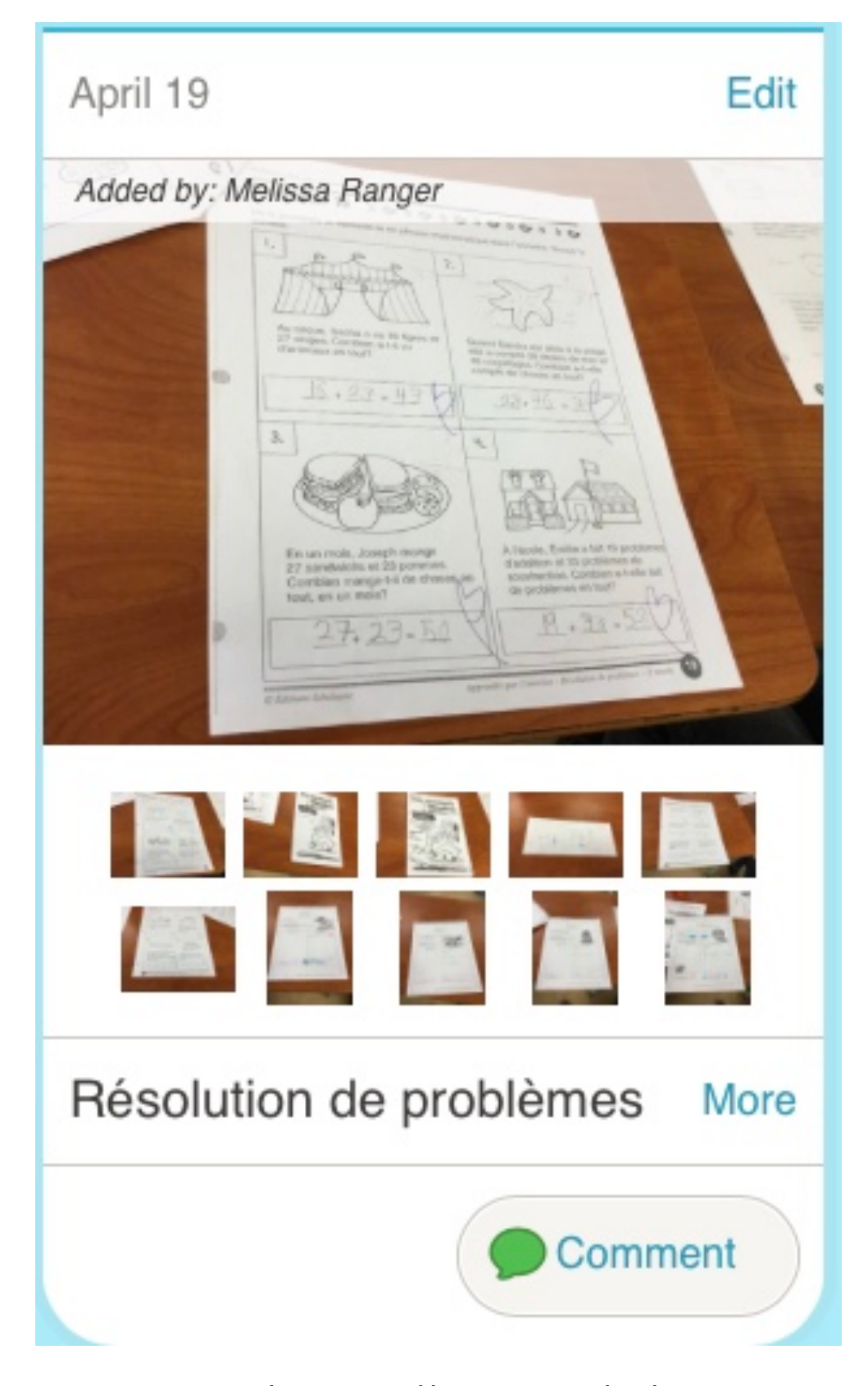

10- Si vous essayez de regarder une vidéo et que vous voyez que la fenêtre de la vidéo ne veut pas s'ouvrir entièrement, cliquez à droite de la souris et choisissez « activer le mode plein écran ».

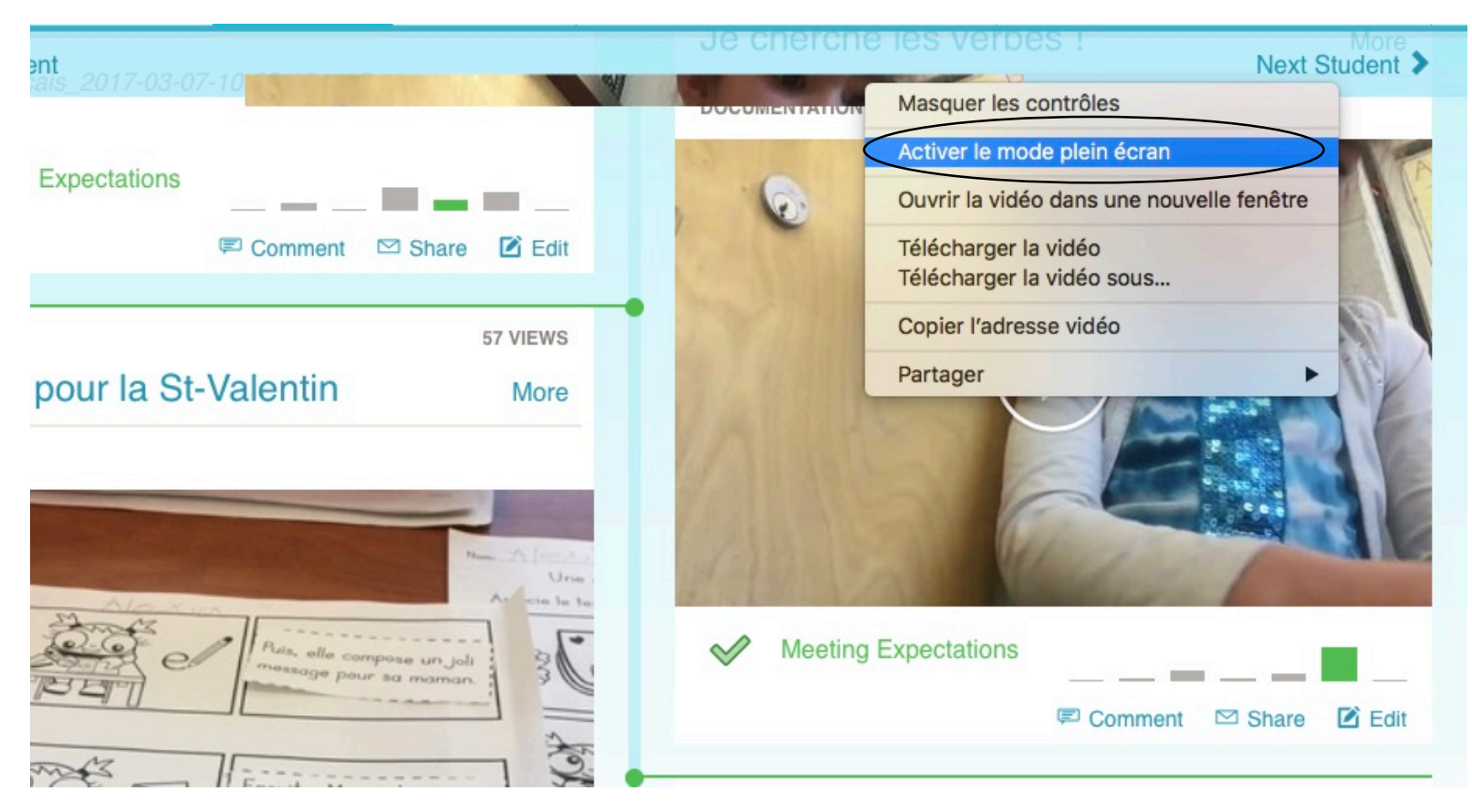

II- Vous pouvez faire un commentaire dans chaque activité ou travail en cliquant sur « comment ».

Legende pour les allentes : L'élève n'atteint pas encore les attentes.

L'élève atteint presque les attentes. L'élève atteint les attentes. L'élève dépasse les attentes. L'élève dépasse les attentes. April 2 Racont